## Registering your device to the Residential Network at SLU

| Step by Step                                                                                      | Screens |
|---------------------------------------------------------------------------------------------------|---------|
| NOTE: Before registering, please be logged in with admin rights and plugged into a wired network. |         |
| 1. Open a web browser, go to <u>Resnetreg.slu.edu</u>                                             |         |

- 2. Check the SLU acceptable Use Policy box and Click Next, F1
- 3. Log-in with SLU Net ID and SLU Net Password, Click Continue, F2